### Virtual Private Network

Guia de configuração de conexão segura através do serviço VPN

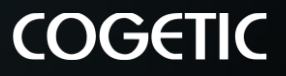

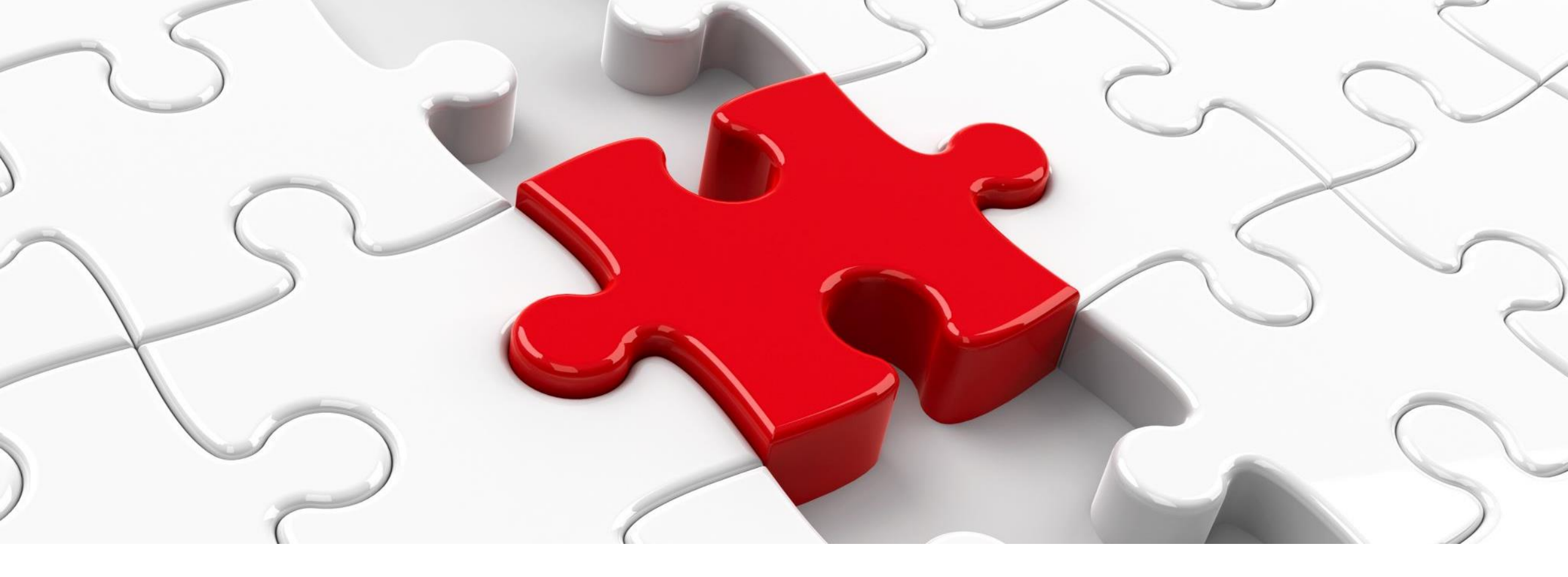

Sumário

- Este guia está dividido em 2 etapas
  - 1. Download e instalação
  - 2. Configuração da conexão VPN

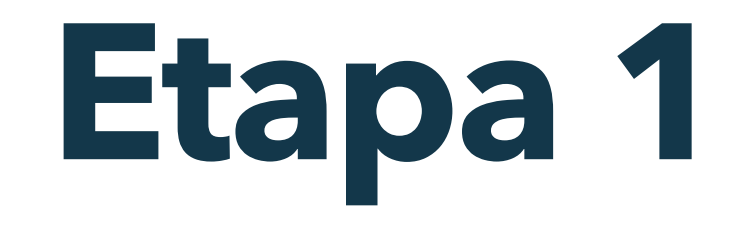

COGETIC -

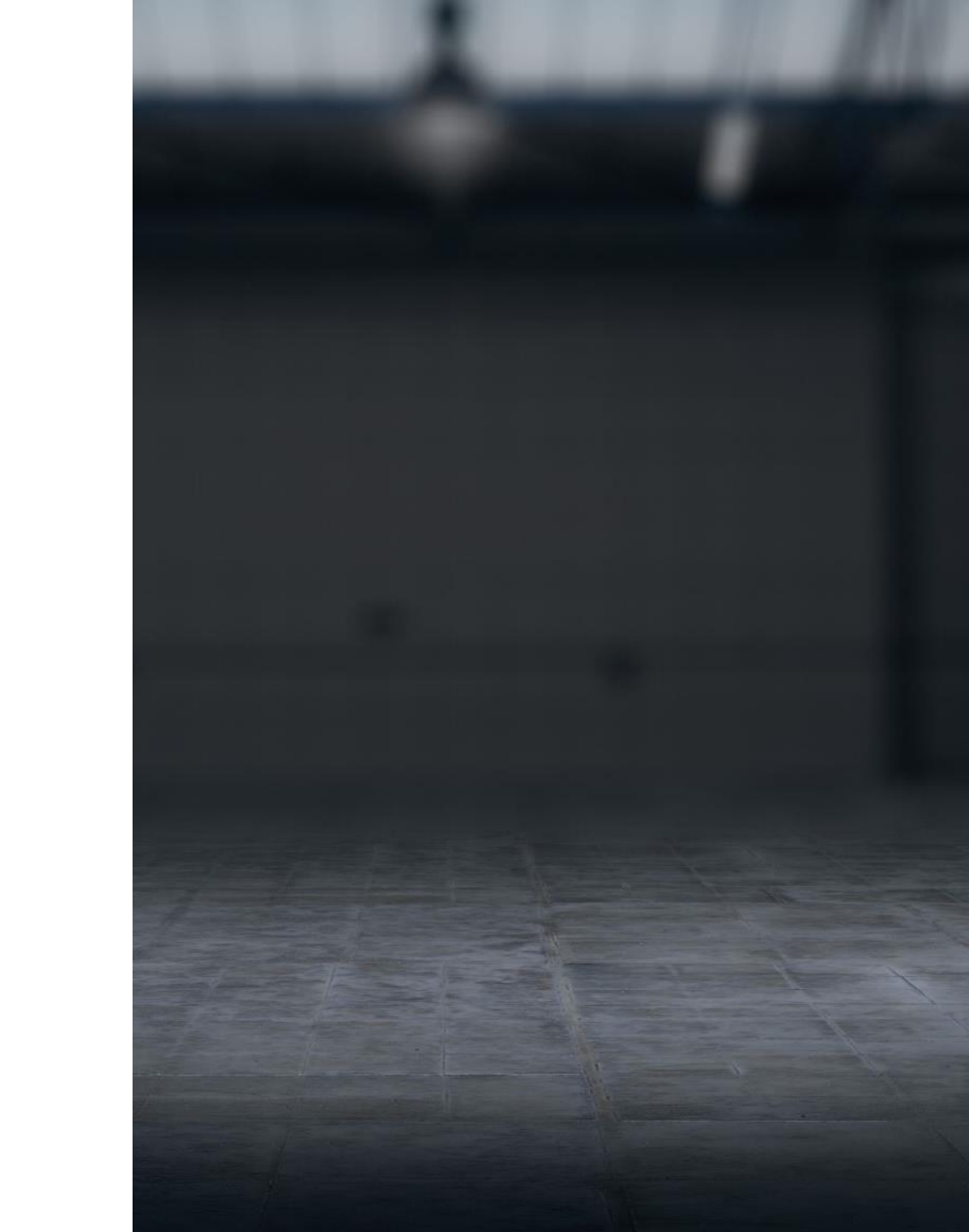

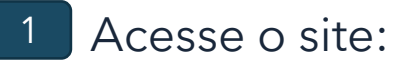

https://www.fortinet.com/support/productdownloads

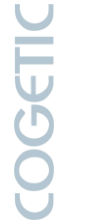

- 2 Localize e clique em "FortiClient VPN Only".
- 3 Localize ícone correspondente ao sistema operacional do seu computador, e clique no botão "Download", para baixar o arquivo de instalação do **FortiClient.**

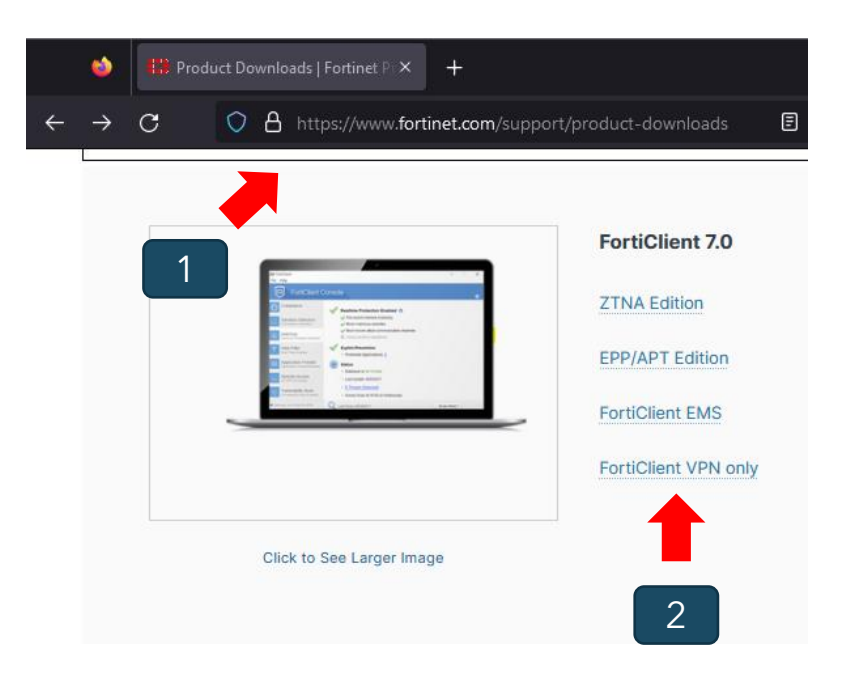

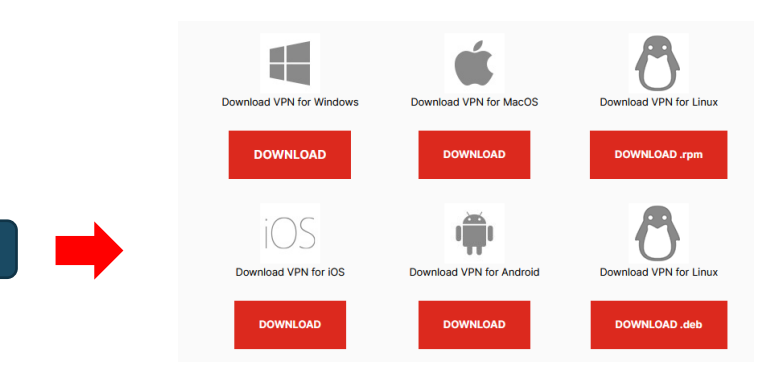

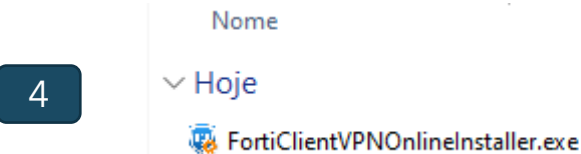

Nome

- Execute o arquivo de instalação 4
- Aguarde a transferência do 5 instalador
- Marque a caixa de verificação 6
- Clique no botão 'Next' 7

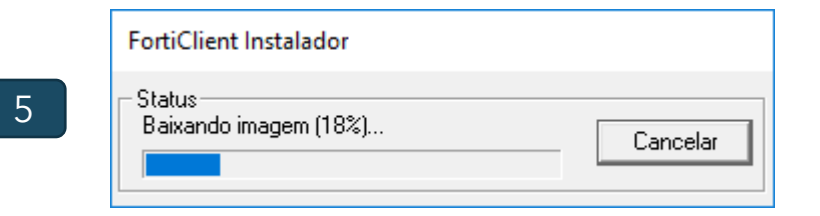

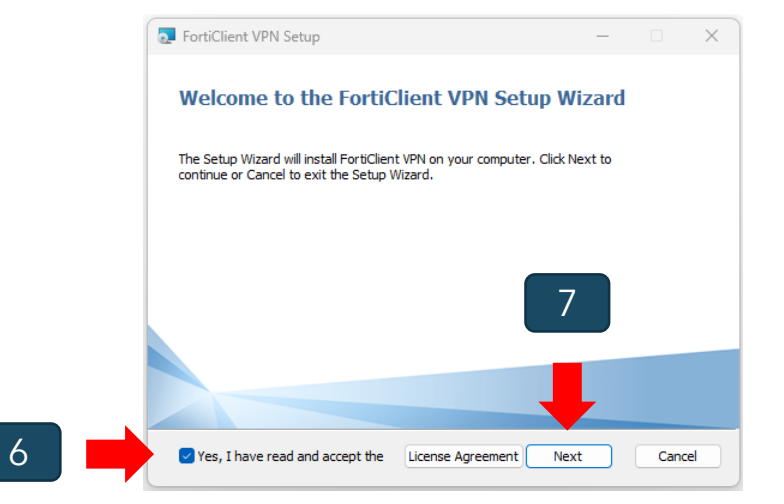

8 Clique no botão "Install".

9 Clique no botão "Finish".

| 💀 FortiClient VPN Setup                                                                                                    | -        |      | ×  |
|----------------------------------------------------------------------------------------------------|----------|------|----|
| Ready to install FortiClient VPN                                                                                                    |          | Y    |    |
| Click Install to begin the installation. Click Back to review or change any installation settings. Click Cancel to exit the wizard. | y of you | r    |    |
| 8                                                                                                    |          |      |    |
| . ↓                                                                                                    |          |      |    |
| Back                                                                                                    |          | Cano | el |

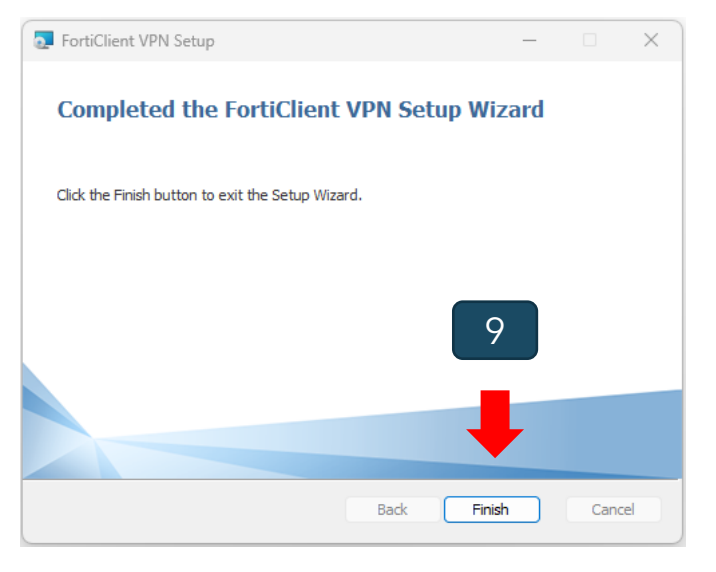

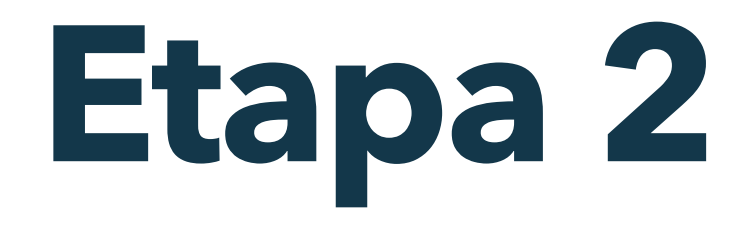

COGETIC -

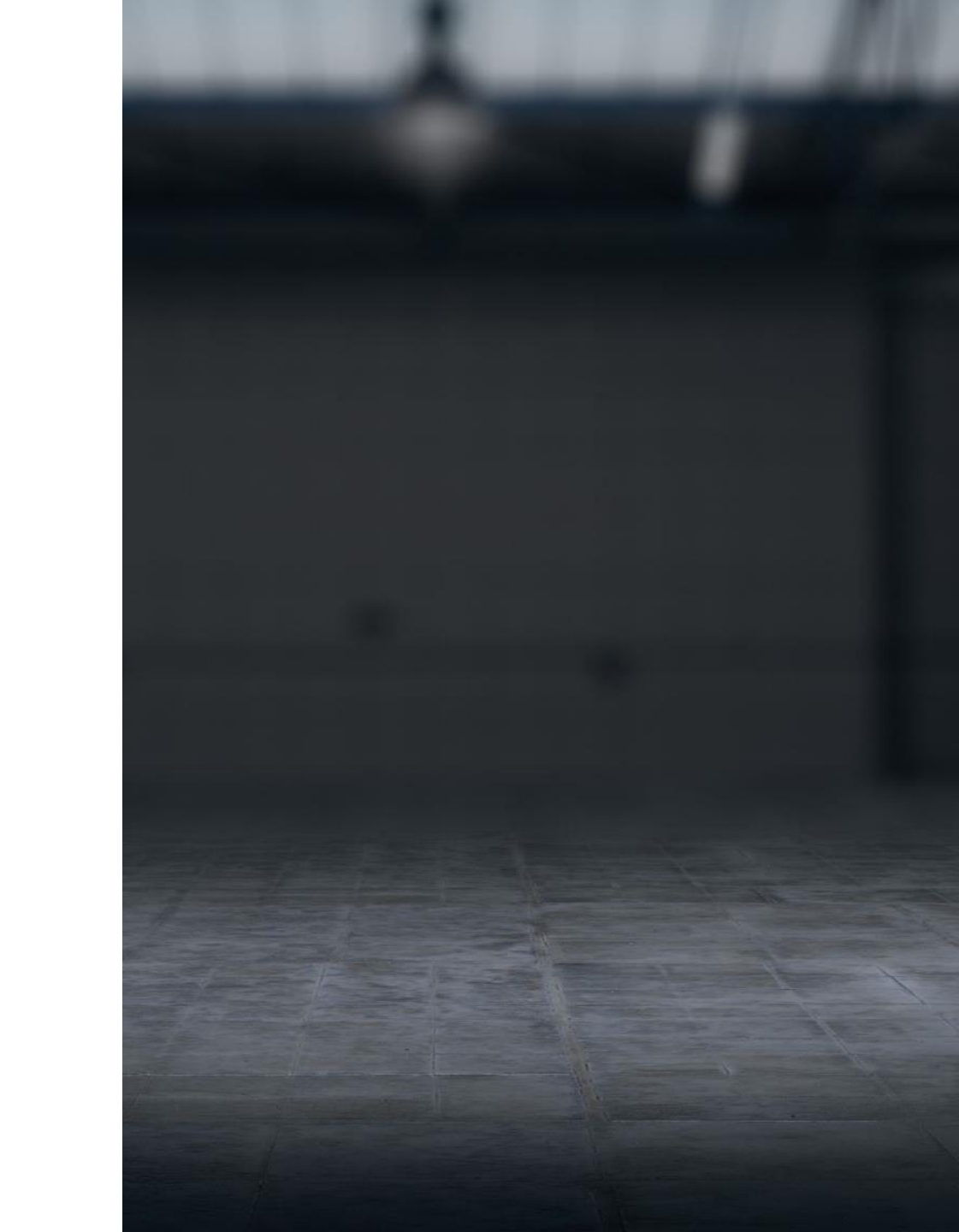

10 Abra o aplicativo FortiClient VPN. Aparecerá a tela de "Boas Vindas".

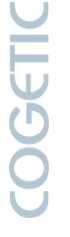

- Marque a caixa de verificação.
- <sup>12</sup> Clique no botão "l accept".
- 13 Clique em "Configurar VPN".

#### Welcome to FortiClient VPN!

This is a free version of FortiClient VPN software with limited feature support. Please upgrade to the licensed version for advanced features and technical support.

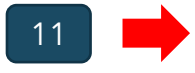

I acknowledge that this free software does not come with any product support. I will not contact Fortinet technical support for any issues experienced while using this free software.

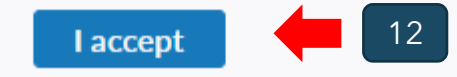

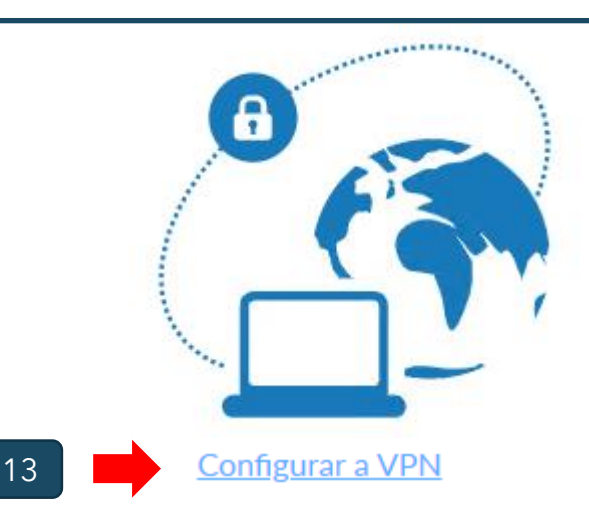

- Preencha os campos abaixo: Nome da Conexão: Fiocruz Descrição: VPN Fiocruz Gateway remoto: vpn.fiocruz.br
- <sup>15</sup> Marque a opção "Single Sign On"
- 16 Clique no botão 'Salvar'

<u>Observação</u>: caso os demais campos apresentem uma configuração diferente, utilizar a configuração de acordo com a imagem ao lado

| Nova conexão    | VPN                                                             |           |     |        |  |  |
|-----------------|-----------------------------------------------------------------|-----------|-----|--------|--|--|
| VPN             | SSL-VPN                                                         | VPN IPsec | XML |        |  |  |
| Nome da Conexão | Fiocruz                                                         |           |     | ]      |  |  |
| Descrição       | VPN Fiocruz                                                     |           |     | ] 🛑 14 |  |  |
| Gateway Remoto  | vpn.fiocruz.br                                                  |           |     | ] ×    |  |  |
|                 | <ul> <li>Porta customizada</li> </ul>                           | 443       |     |        |  |  |
|                 | Enable Single Sign On (SSO) for VPN Tunnel                      |           |     |        |  |  |
|                 | Use external browser as user-agent for saml user authentication |           |     |        |  |  |
|                 | Enable auto-login with Azure Active Directory                   |           |     |        |  |  |
|                 |                                                                 |           |     |        |  |  |
|                 | Cancelar                                                        | Salvar    | -   | 6      |  |  |

COGETIC

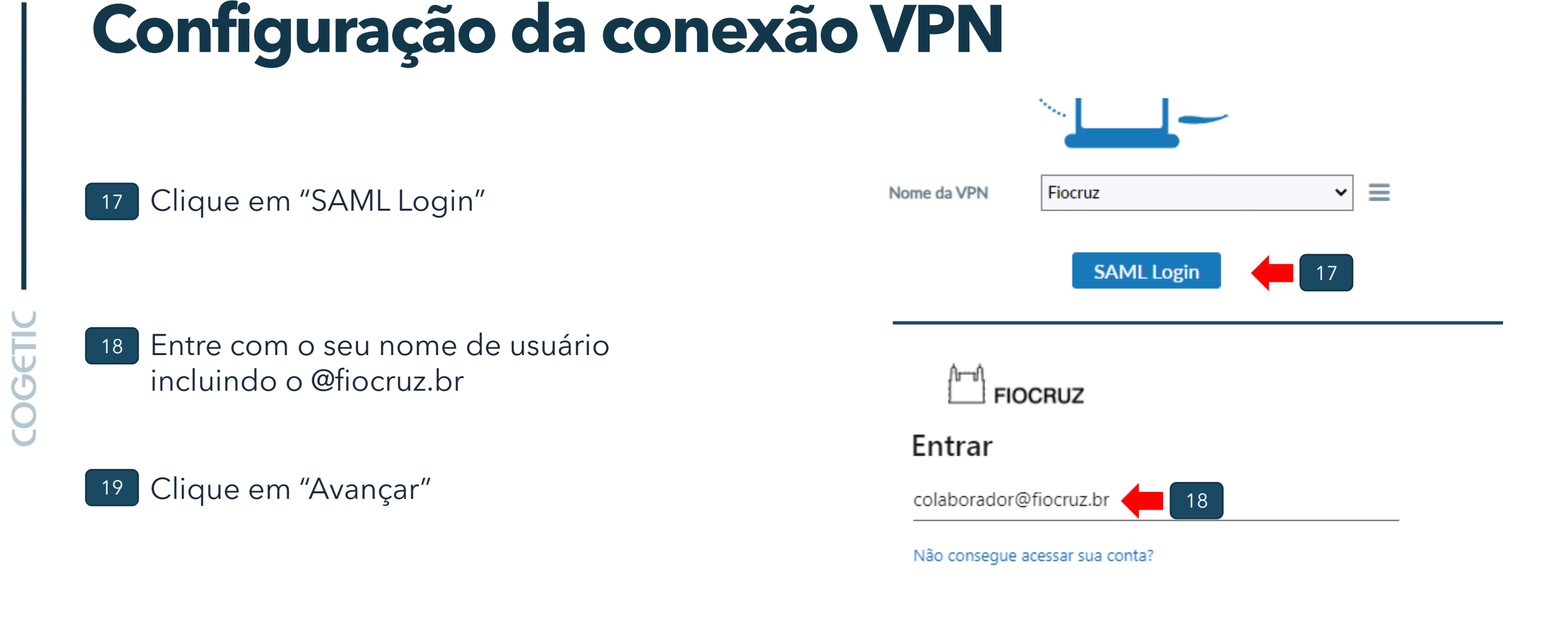

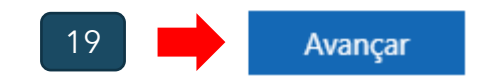

#### <sup>20</sup> Digite sua senha

DGETIC

- 21 Clique em "Entrar"
- 22 Autorize conforme a forma de MFA escolhida, no caso ao lado a autorização é pelo aplicativo do celular

Colaboradores da Fiocruz devem solicitar acesso a VPN através do sistema de atendimentos RSI (<u>https://rsi.fiocruz.br</u>)

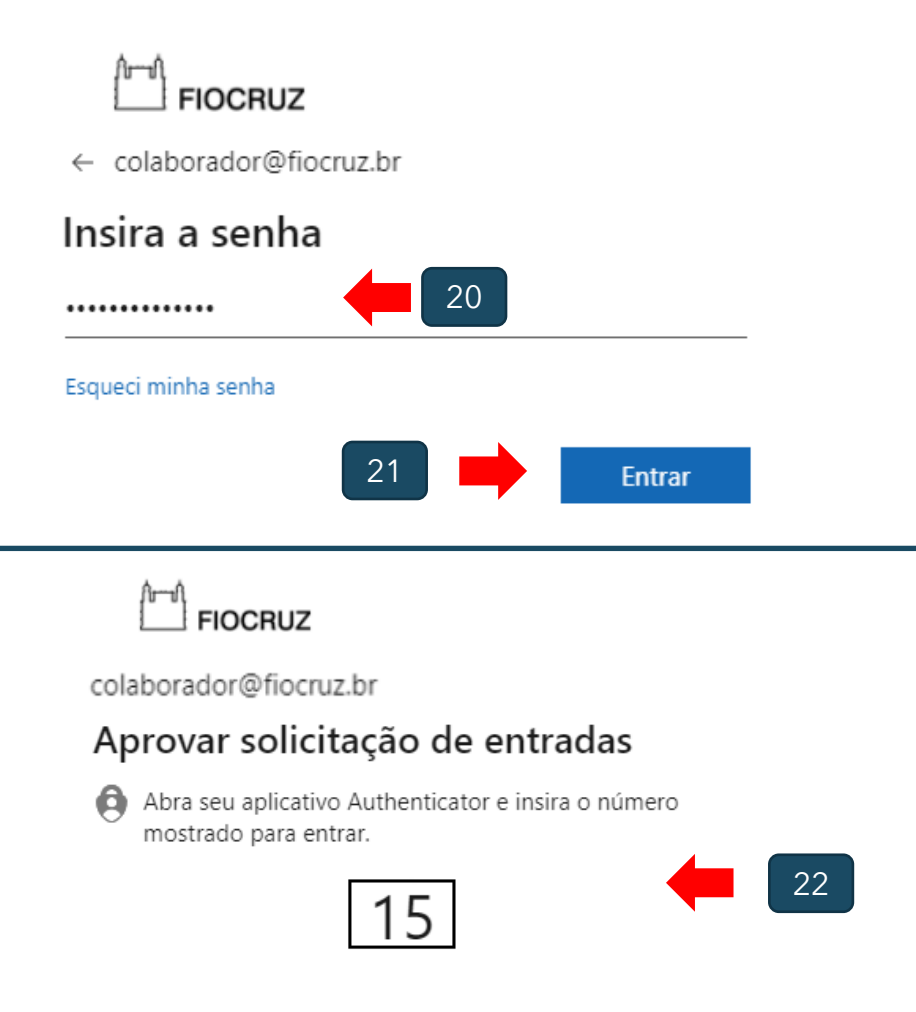

Não há nenhum número no aplicativo? Atualize para a última versão.

<sup>23</sup> Clicar em "Sim"

COGETIC

24

Pronto! Agora você está conectado de forma segura à rede da instituição e já pode utilizar outros serviços como se estivesse na rede de trabalho. colaborador@fiocruz.br

#### Continuar conectado?

Faça isso para reduzir o número de vezes que será solicitado a entrar.

Não mostrar isso novamente

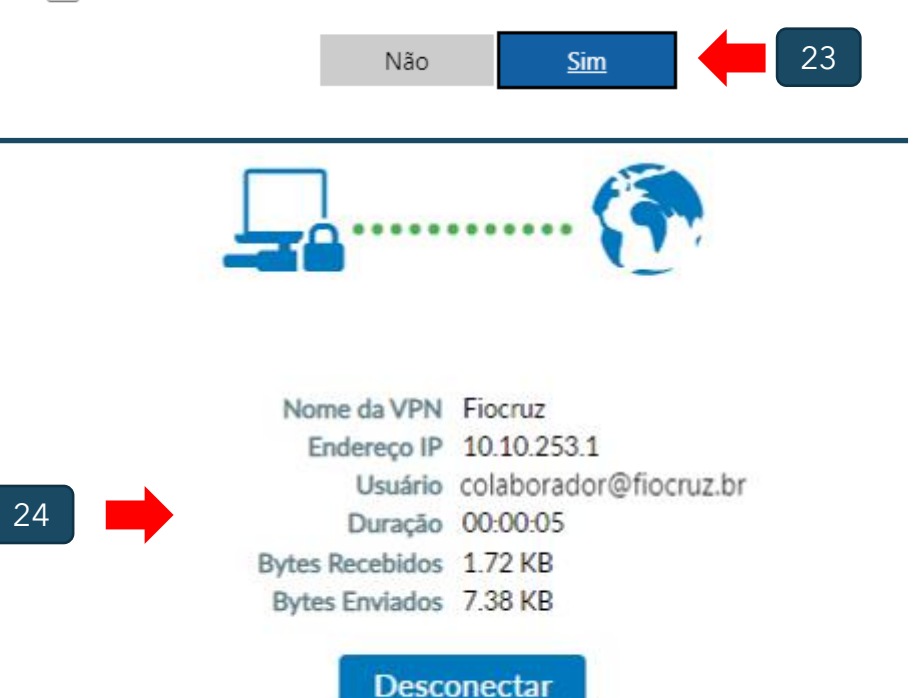

# COGETIC

Coordenação-Geral de Gestão de Tecnologia da Informação e Comunicação